$\underline{http://snip.ly/S5Ah\# http://blog.spoongraphics.co.uk/tutorials/how-to-create-a-double-exposure-effect-in-photoshop}$ 

## **Dubbel foto effect**

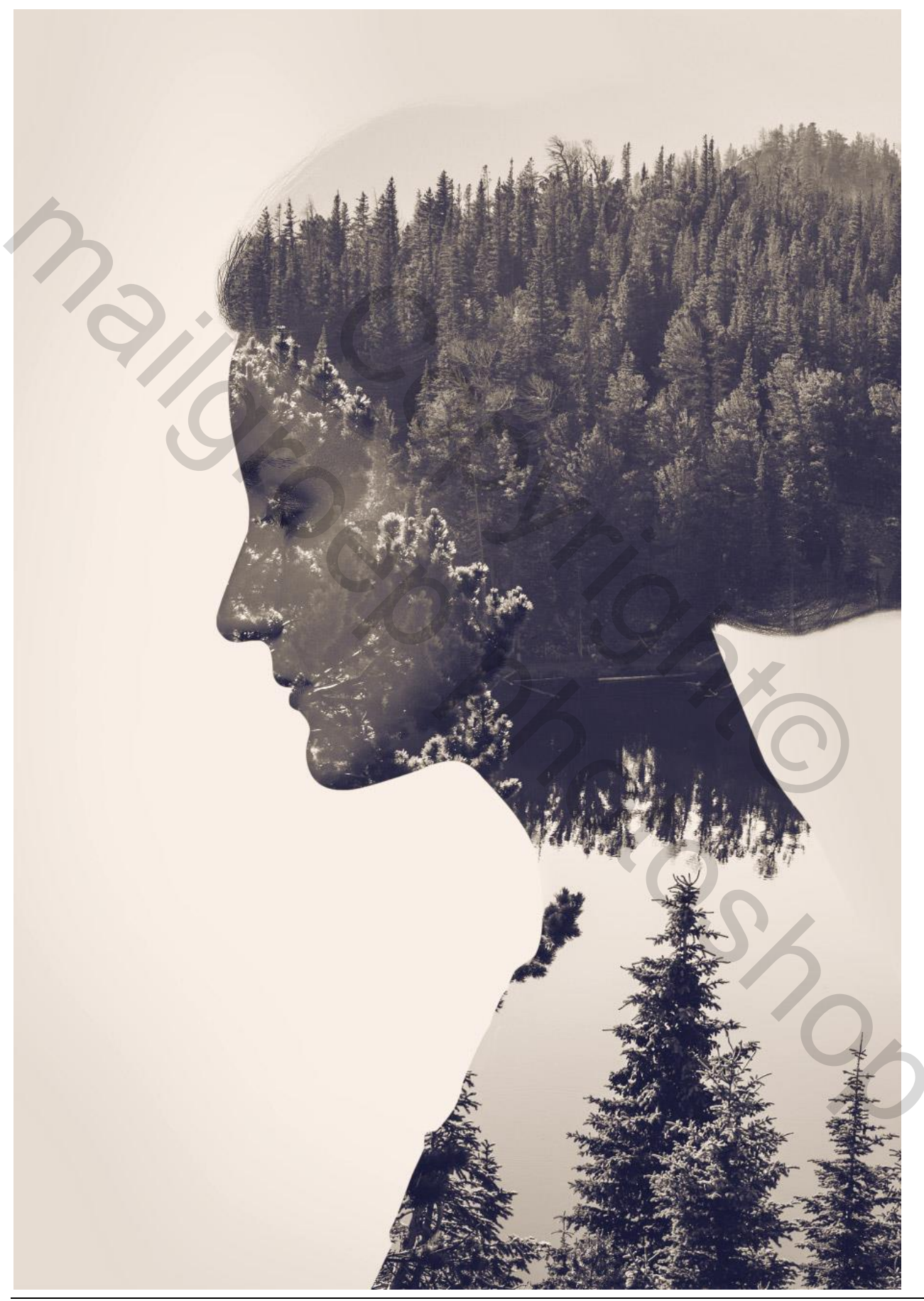

Dubbele foto – blz. 1

Volgende foto's gebruikt : persoon en een natuur foto.

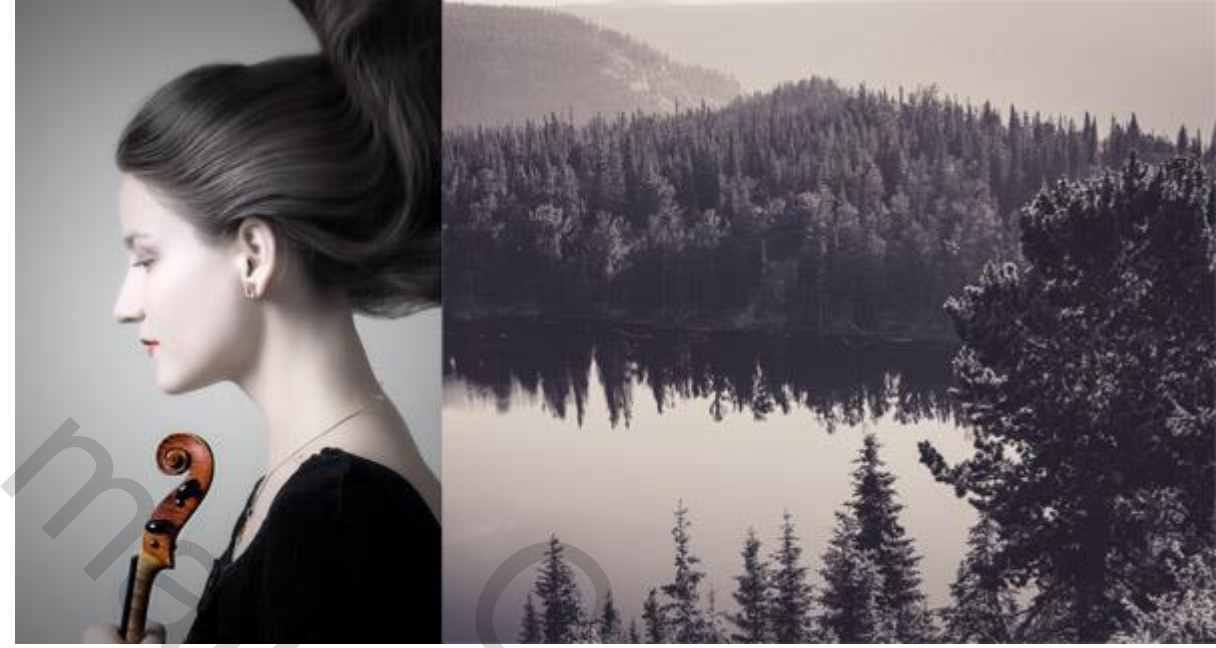

- 1) We beginnen met het personage los te maken van de achtergrond.
- 2) Kopieer de selectie op een nieuwe laag (Ctrl + J); achtergrond laag vullen met wit.

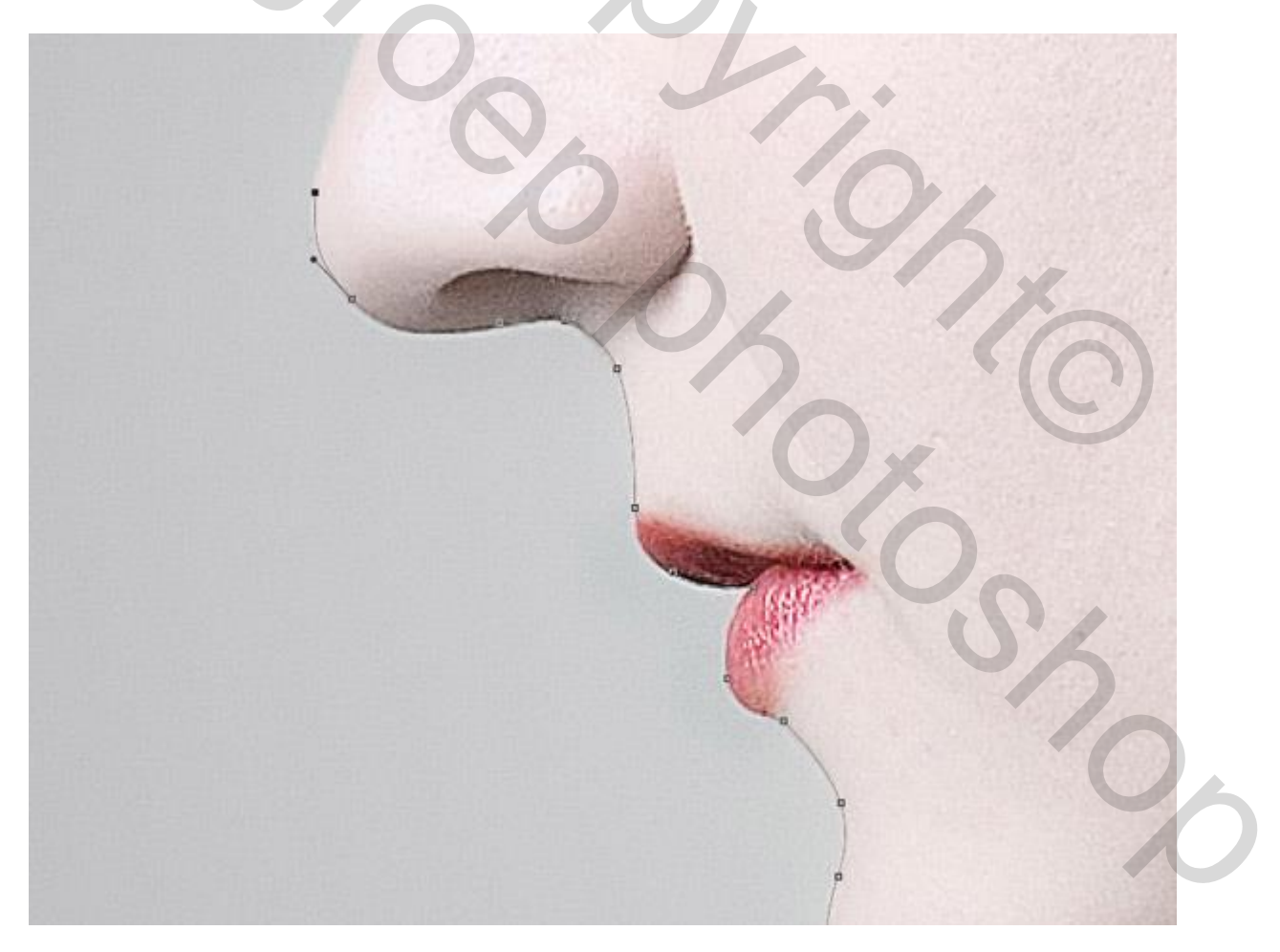

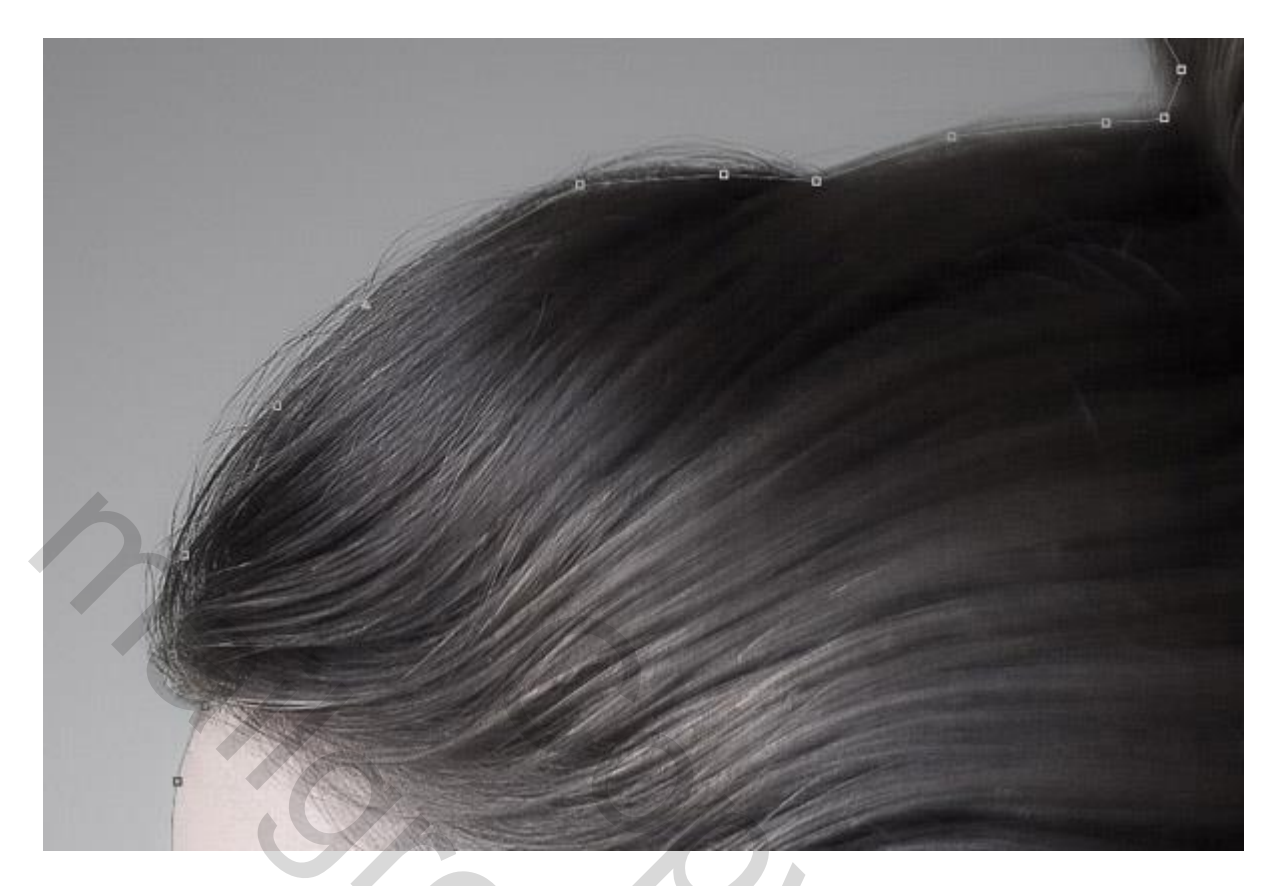

Volg de buitenlijnen aan het haar; hier met pen gewerkt; selectie maken van het pad : doezelaar = 0.5 px.

|     | Rendering<br>Feather Radius: 0.5 pixels | OK     |
|-----|-----------------------------------------|--------|
| -   | Anti-aliased                            | Cancer |
|     | Operation<br>New Selection              |        |
| -   | Add to Selection                        | X      |
|     | O Intersect with Selection              |        |
| 200 |                                         |        |
|     |                                         | "M     |
|     |                                         | 10     |

Wat werken aan het haar; knop rand verfijnen aanklikken; schilder over de delen die nog achtergrond vertonen om die weg te werken.

| X |                                                                            |   |
|---|----------------------------------------------------------------------------|---|
|   | Refine Edge                                                                |   |
| 3 | View: Show Radius ()<br>Show Original (P)                                  |   |
|   | Edge Detection                                                             |   |
|   | Adjust Edge                                                                |   |
|   | Output Decontaminate Colors Amount: Output To: Selection Remember Settings |   |
|   | Cancel                                                                     |   |
|   |                                                                            |   |
|   |                                                                            |   |
|   |                                                                            | 2 |
|   |                                                                            |   |
|   |                                                                            |   |

3) Voeg deze landschaps foto toe; maak een selectie van het personage met Ctrl + klik; op laag met landschap voeg je dan een laagmasker toe.

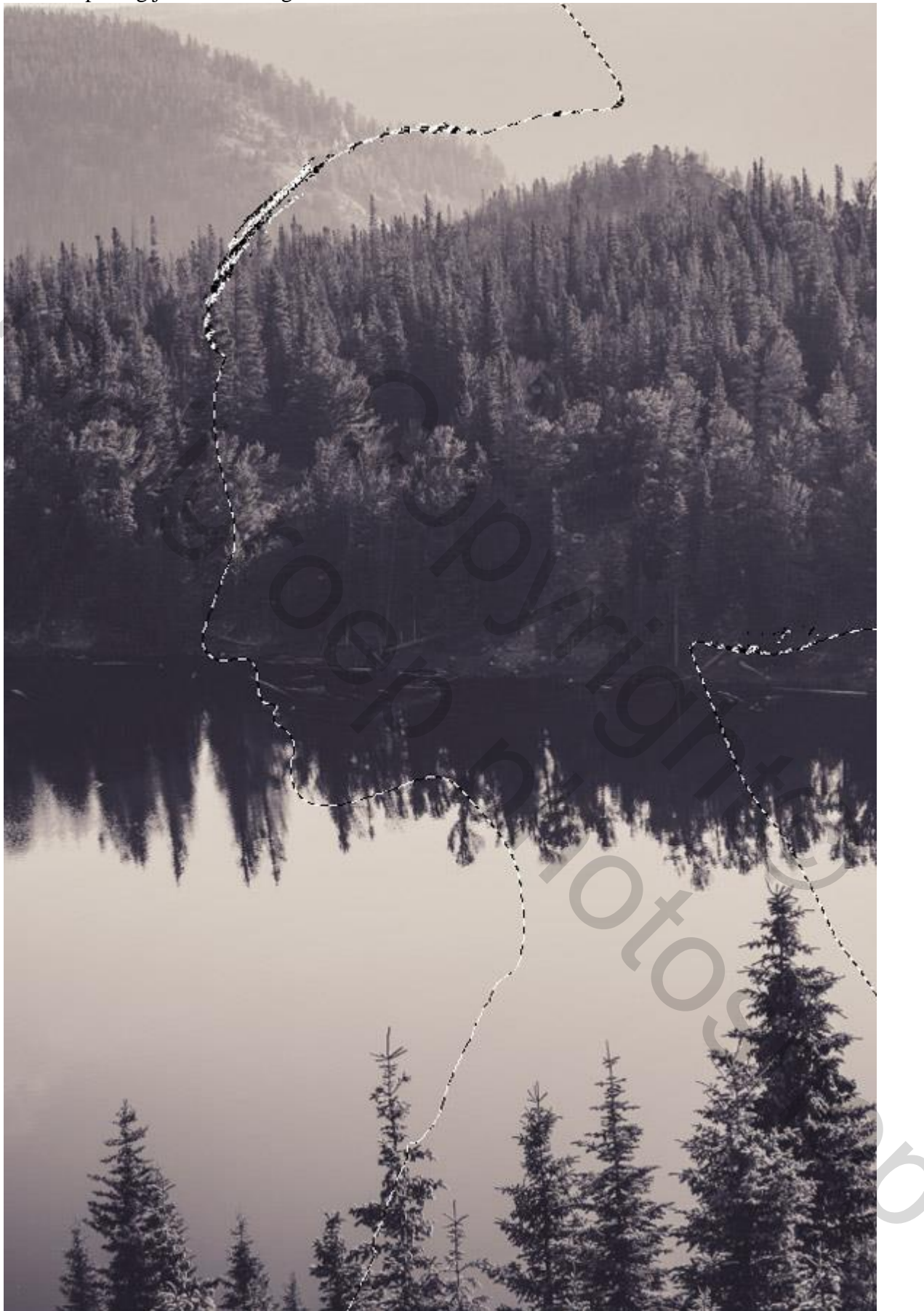

## Kettingske aanklikken tussen laag en laagmasker; je kan de foto nu transformeren

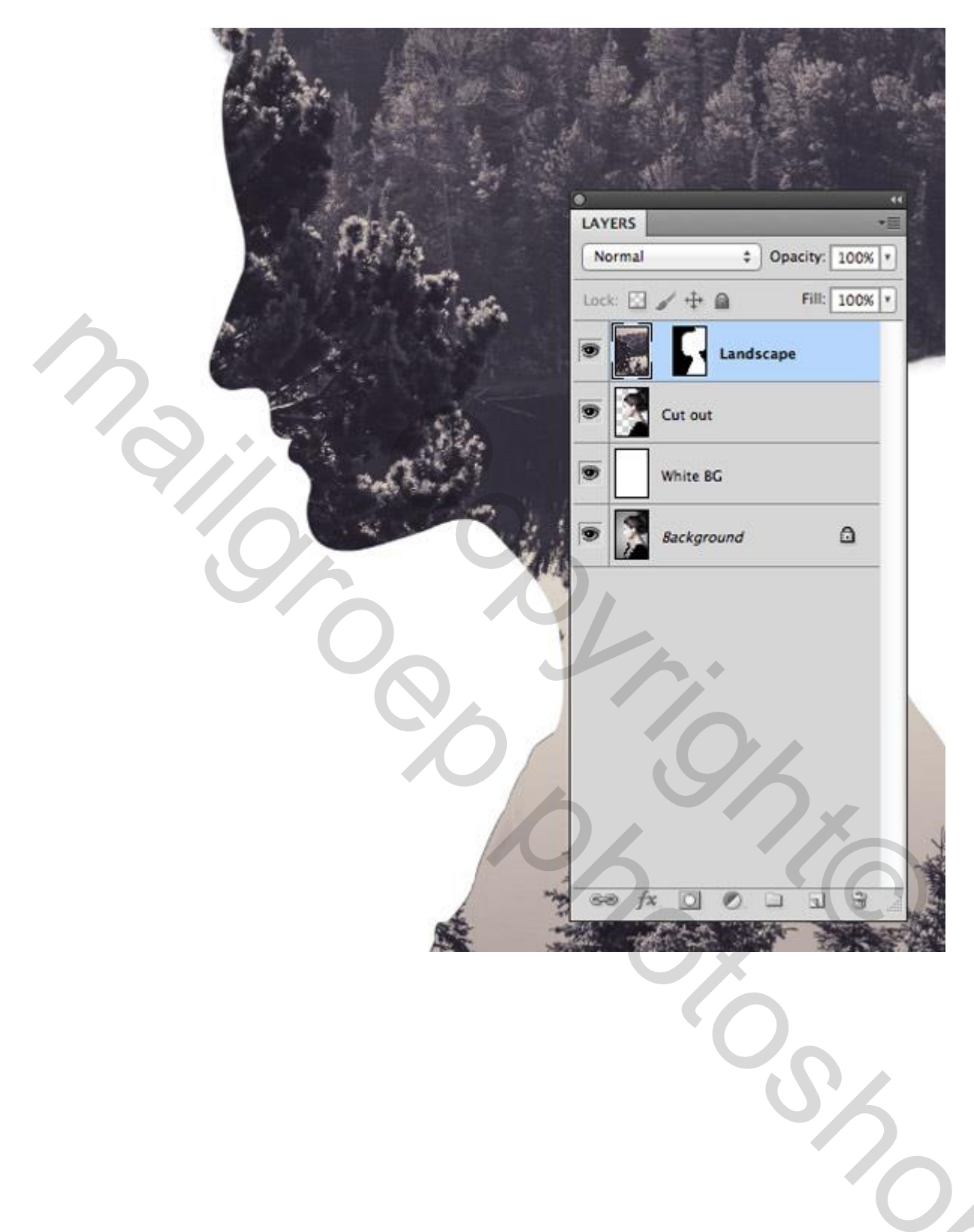

4) Dupliceer laag met personage, sleep de kopie laag bovenaan in het lagenpalet. Afbeelding donkerder maken : Afbeelding  $\rightarrow$  Aanpassingen  $\rightarrow$  Niveaus

|         | Preset: Custom | \$) IR, | ОК      |
|---------|----------------|---------|---------|
|         | Channel: RGB = |         | Cancel  |
|         | Input Levels:  |         | Auto    |
|         |                |         | Options |
|         |                |         | 111     |
| and the |                |         | Preview |
|         | 50 0.40        | 255     |         |
|         | Output Levels: |         |         |
|         | 0              | 154     |         |
|         |                |         | _       |
|         |                |         |         |
|         |                |         |         |
|         |                |         |         |

Laagmodus = Bleken. De donkere delen worden transparant.

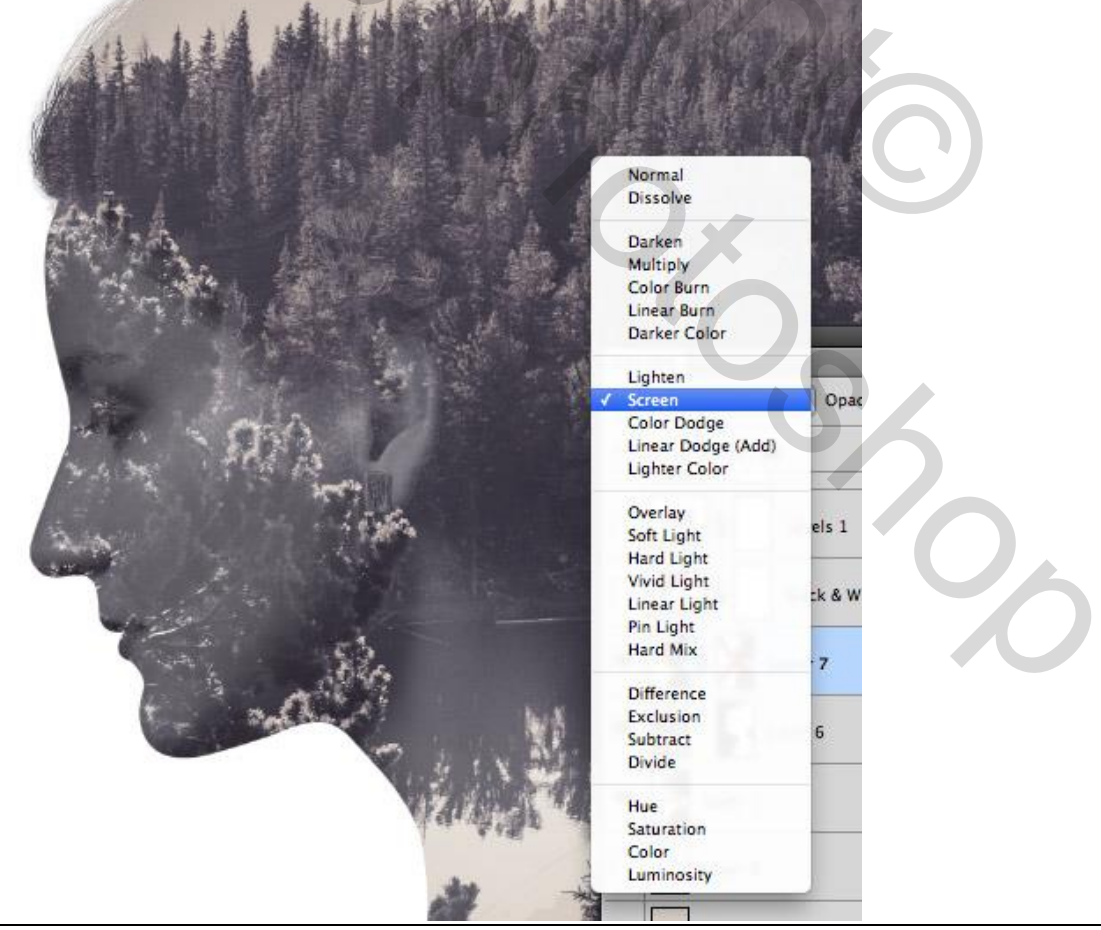

5) Laagmasker toevoegen; gebruik een groot zacht penseel; schilder delen weg...

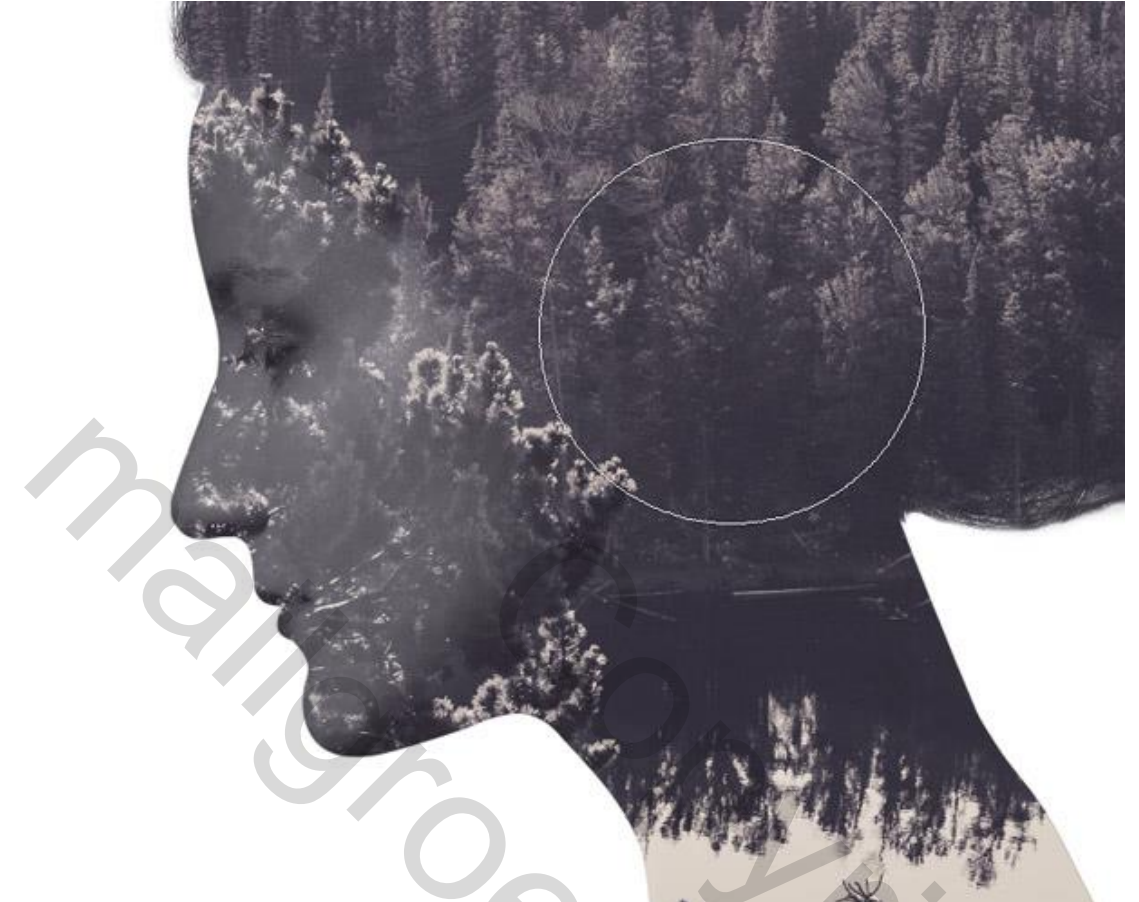

6) Witte Achtergrond laag vullen met een lichte kleur.

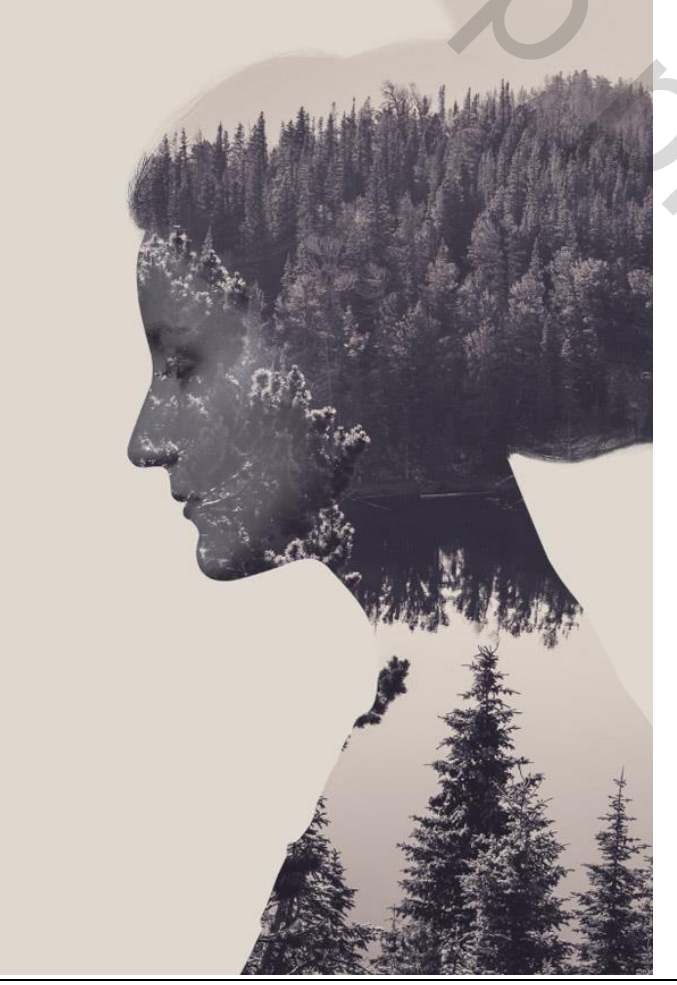

Dubbele foto – blz. 8

7) Je ziet hier een rare vorm bovenaan: dit deel weg schilderen met zacht penseel, kleur achtergrond.

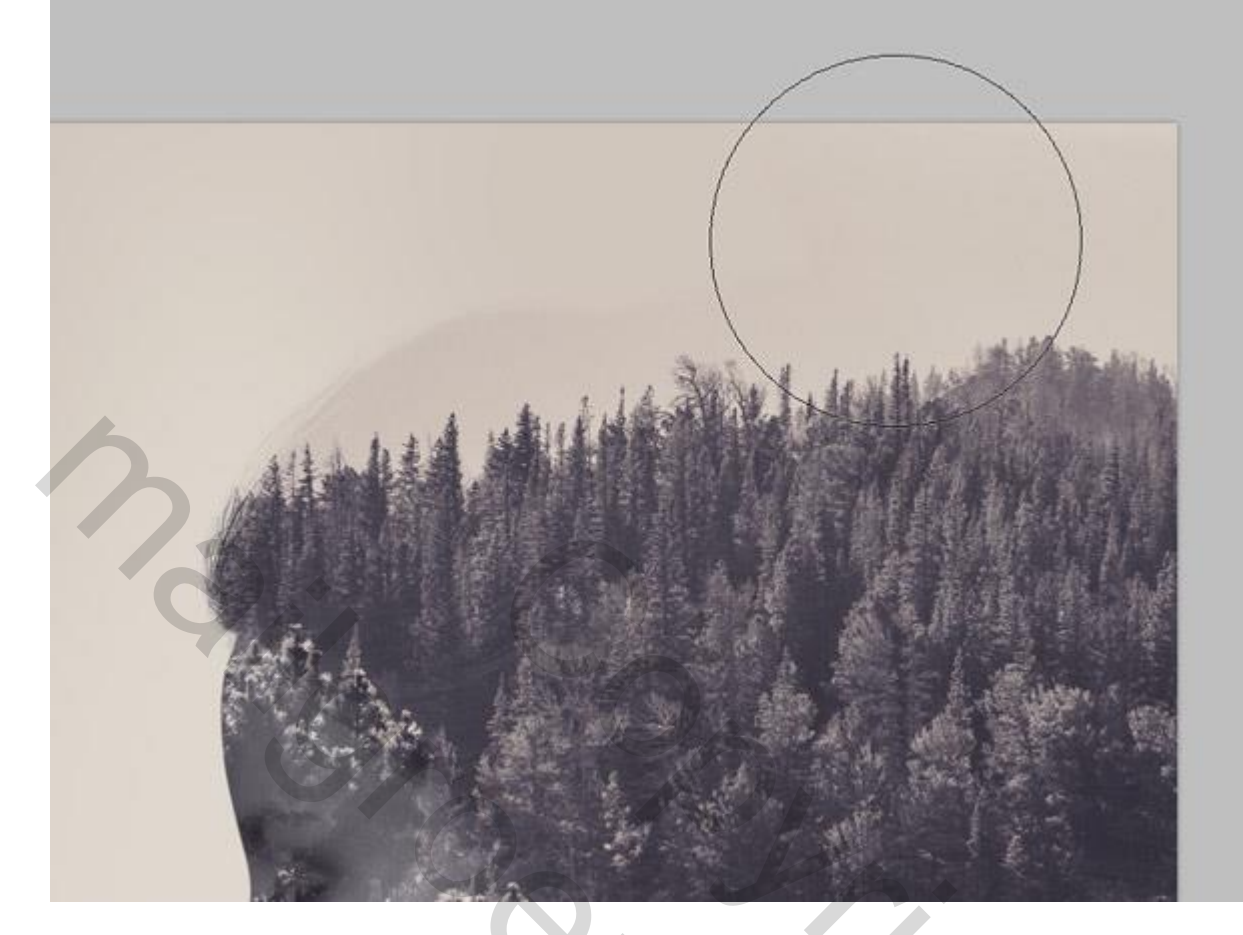

8) Voeg een Aanpassingslaag 'zwart wit' toe; zet dekking op 30 %.

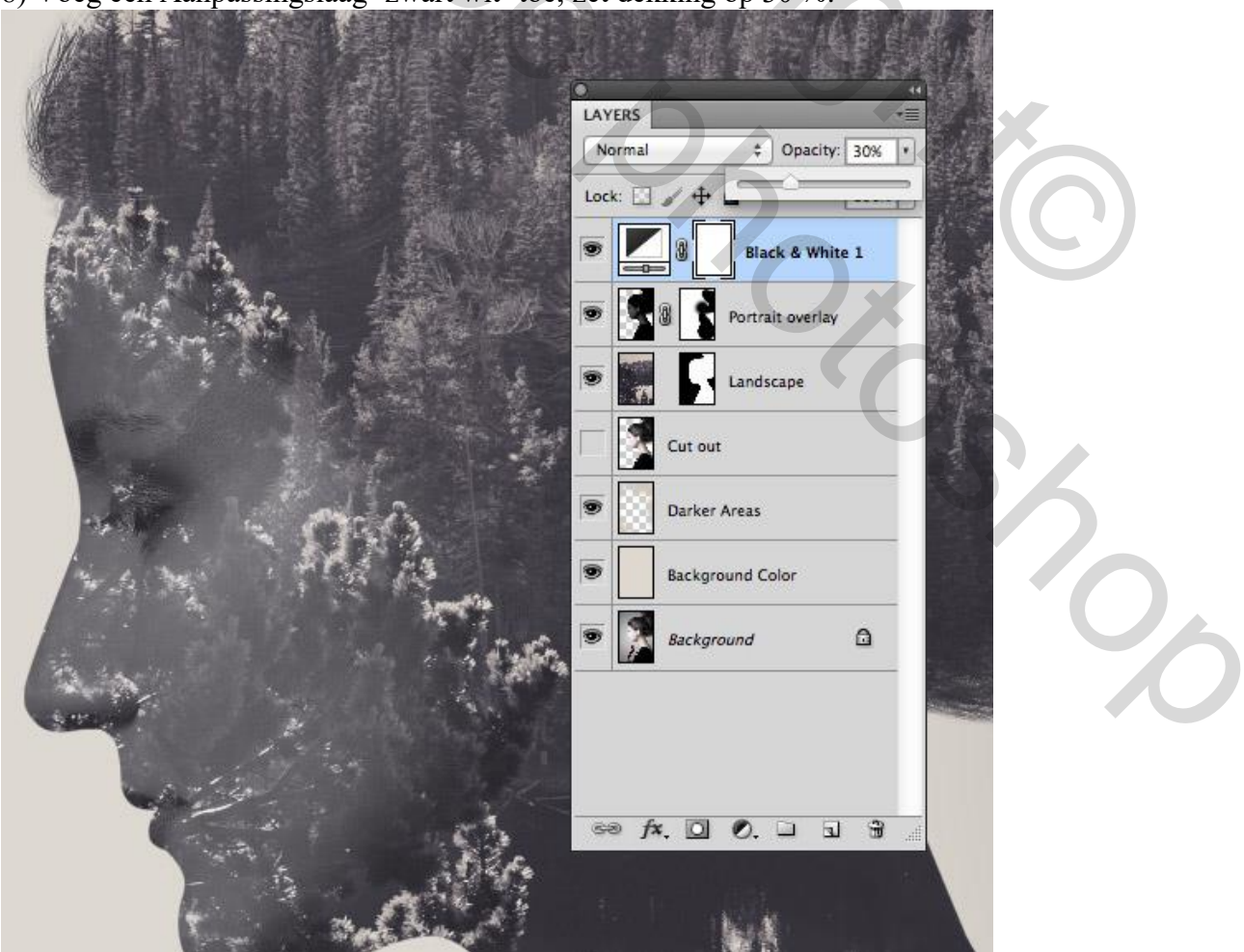

Dubbele foto – blz. 9

## 9) Aanpassingslaag 'Niveaus'.

|             | ADJUSTMENTS                        |                                                                                                    |
|-------------|------------------------------------|----------------------------------------------------------------------------------------------------|
|             | RGB ‡ Auto                         | +=<br>+<br>+<br>+<br>+<br>+<br>+<br>+<br>-<br>-<br>-<br>-<br>-<br>-<br>-<br>-<br>-<br>-<br>-<br>-<br>- |
|             | 9 1.00 229<br>Output Levels: 0 255 | Black & White 1 Portrait overlay Landscape                                                             |
|             | 4 E • • • • • •                    | rker Areas                                                                                             |
|             | •                                  | Background                                                                                             |
| the Balling |                                    |                                                                                                    |

10) Aanpassingslaag 'Verloop toewijzen': kleuren = # E2D9D1 ; # 52463B ; # 0E1133; modus = kleur

|         | Presets OK                              |
|---------|-----------------------------------------|
|         | Load<br>Save                            |
| - AL LA | Name: Custom New Gradient Type: Solid + |
|         | Smoothness: 100 * %                     |
| - 10    | Smoothness: 100 * %                     |
|         | Smoothness: 100 * %                     |

Dubbele foto - blz. 10